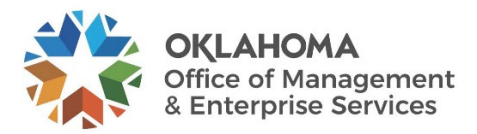

# **Civil Service Division Online Tutorial**

OMES CSD website: https://oklahoma.gov/omes/services/human-capital-management/civil-service.html

#### Step 1 – Select the **Online Filing System**.

| https://oklahoma.gov/omes/divisions/human-capital-management/civil-service | /about.html                                                                                                    | IA IE                                                                                                    |  |
|----------------------------------------------------------------------------|----------------------------------------------------------------------------------------------------|----------------------------------------------------------------------------------------------------|--|
| **                                                                         | AE Tra                                                                                                    | anslate State Agencies                                                                                                    |  |
| OKLAHOMA<br>Office of Management<br>& Enterprise Services                  |                                                                                                    | Search O                                                                                                    |  |
| About Media Divisio                                                        | ns Services Careers                                                                                                    |                                                                                                    |  |
| Civil Servic                                                               | e Division                                                                                                    |                                                                                                    |  |
| About                                                                      | Office of Management and Enterprise Services (090). > Human Capital Management                                                                                                    | t > Civil Service > About                                                                                                  |  |
| Documents & Forms                                                          | About Civil Service Divisior                                                                                                    | า                                                                                                    |  |
| Rules & Reports                                                            | The Civil Service Division of OMES Human Capital Management wa<br>Bill 1146, the Civil Service and Human Capital Modernization Act. T                                                                                                    | as established by House<br>The purpose of the act is                                                                       |  |
| Online Filing System                                                       | to modernize and reform the state's civil service system by consoli<br>human resource functions under the state's central Human Capital<br>and to establish and maintain a State Employee Dispute Resolution<br>dispute resolution services for state agencies and their employees                                                                  | idating administrative<br>Il Management division<br>In Program to provide<br>3.                                            |  |
|                                                                            | Mission                                                                                                    |                                                                                                    |  |
|                                                                            | Through the State Employee Dispute Resolution Program, the Civil<br>state agencies and employees an economical option for resolving<br>from disciplinary actions. The SEDRP gives the parties the opportu<br>on the outcome of their complaint through mediation. The Civil Se<br>organizes, prepares and schedules a formal hearing process with a | I Service Division gives<br>conflicts stemming<br>unity to make decisions<br>ervice Division also<br>an administrative law |  |

Step 2- Click the Link for Online Filing System (circled below in red)

| https://oklahoma.gov/omes/divisions/human-capital-management/civil-service/ | online-filing-system.html                                                  |                                                                                                    | A 🗘 🗘 🖆 🕼 |
|-----------------------------------------------------------------------------|----------------------------------------------------------------------------|----------------------------------------------------------------------------------------------------|-----------|
| Š,F                                                                         |                                                                            | AE Translate State Agencie                                                                                                    | S         |
| OKLAHOMA<br>Office of Management<br>& Enterprise Services                   |                                                                            | Search 🔎                                                                                                    | -         |
| About Media Division                                                        | s Services Careers                                                         |                                                                                                    |           |
| Human Capital Management                                                    | Civil Service                                                              |                                                                                                    |           |
| About                                                                       | Office of Management and Enterprise Services (090)<br>Online Filing System | > Human Capital Management. > Civil Service. >                                                                                                    |           |
| Documents & Forms                                                           | Online Filing                                                              | a System                                                                                                    |           |
| Rules & Reports                                                             |                                                                            | <i>y</i> - <i>y</i> - |           |
| Online Filing System                                                        | Description                                                                | File Type                                                                                                    |           |
| FAQ                                                                         | Online Filing System                                                       |                                                                                                    |           |
|                                                                             | Online System Tutorial                                                     | PDF 🕹                                                                                                    |           |
|                                                                             | Last Modified on Aug 30, 2023                                              |                                                                                                    |           |

## Step 3 – Select **Sign in** in the top right corner.

| OKLAHOMA<br>Office of Management<br>& Enterprise Services                                                                                                    | Home   Q   Sign in                                                                                                    |
|----------------------------------------------------------------------------------------------------|----------------------------------------------------------------------------------------------------|
| OKLAHOMA<br>Office of Management<br>& Enterprise Services                                                                                                    | Civil Service Division                                                                                                    |
| In accordance with the Civil Service and Human Capital Modernization Act, 62<br>the Civil Service Division (CSD) after receiving a disciplinary action or alleged<br>take place within twenty-five (25) business days of the action. | §34.301 C , employees have 5 business days to file a complaint with<br>punitive transfer. If the hearing process is required, the hearing shall |
| Employees filing a complaint with the CSD shall prove that there was no reaso<br>review of the merits of the complaint shall be limited to the employee discipli                                                                     | nable basis for the disciplinary action by the state agency. The<br>nary file directly at issue.                                                |
| CSD will receive and hear the following complaints in regards to:                                                                                                    |                                                                                                    |
| Written Reprimands                                                                                                    |                                                                                                    |
| Alleged Punitive Transfers                                                                                                    |                                                                                                    |
| Suspension Without Pay                                                                                                    |                                                                                                    |
| Involuntary Demotions                                                                                                    |                                                                                                    |
| Termination                                                                                                    |                                                                                                    |
| CSD will also receive Whistleblower complaints for the Attorney General's offic                                                                                                    | e to investigate.                                                                                                    |

## Step 4 – Select Create/Update Petition.

Step 5 – If you have never filed a complaint with CSD, select **Sign up now**.

If you have filed a complaint before, enter your **Email Address** and **Password** and skip to Step 8 to edit personal information or Step 9 to complete the complaint details.

| Sign in with your email address   |
|-----------------------------------|
| Email Address                     |
| Password                          |
| Forgot your password?             |
| Sign in                           |
| Don't have an account Sign up now |
|                                   |
|                                   |

Step 6 – Provide the email address at which you would like to receive email notifications from CSD. Select **Send Verification Code**.

| Cancel                 |  |
|------------------------|--|
| mandarich44@yahoo.com  |  |
| Send verification code |  |
| New Password           |  |
| Confirm New Password   |  |
| Given Name             |  |
| Surname                |  |
| Create                 |  |
|                        |  |

Step 7 – Retrieve verification code from your email and select Verify Code. After you enter a password, select Create.

| Cancel                                                                                   |
|------------------------------------------------------------------------------------------|
| Verification code has been sent to your inbox. Please copy it<br>to the input box below. |
| mandarich44@yahoo.com                                                                    |
| 321410                                                                                   |
| Verify code Send new code                                                                |
|                                                                                          |
|                                                                                          |
| Jane 🔸 🚽                                                                                 |
| Doe                                                                                      |
| Create                                                                                   |

Step 8 – Now that you have created an account, you can start your **New Complaint Petition**.

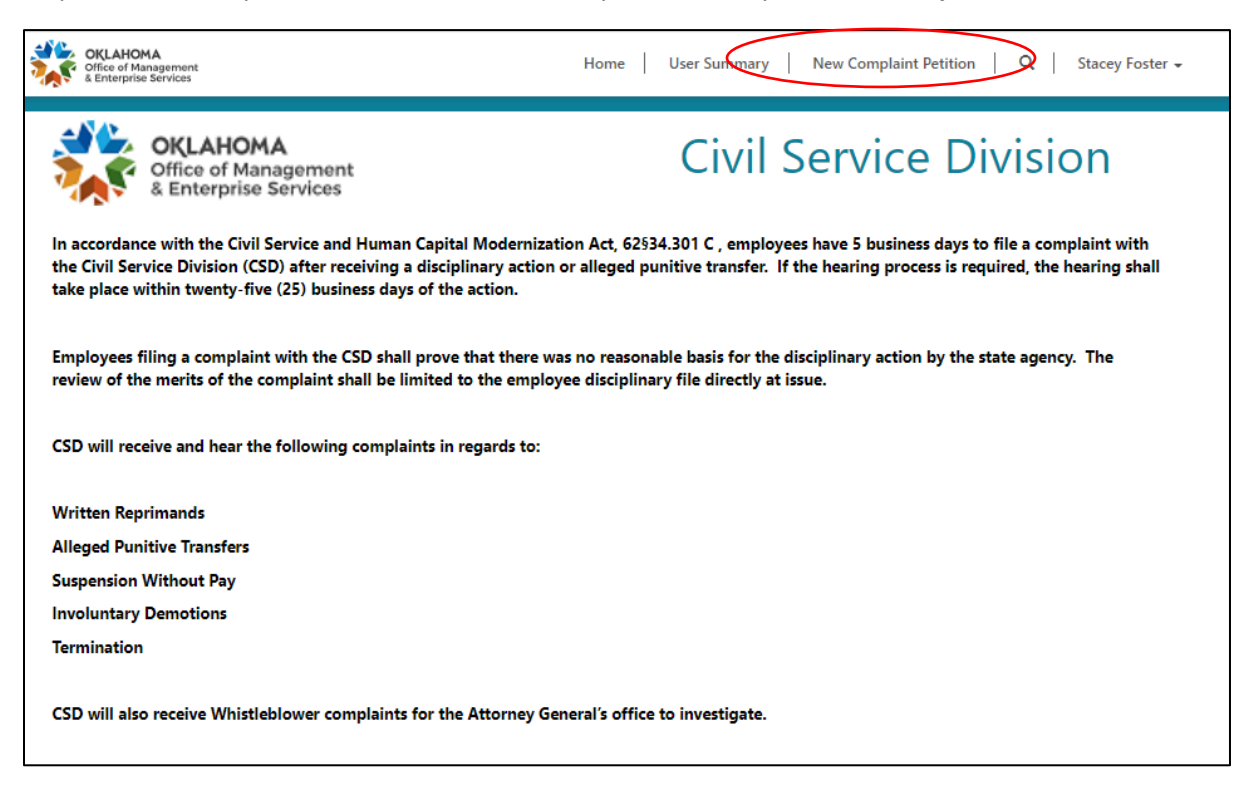

#### Step 9 – Select Start New Petition.

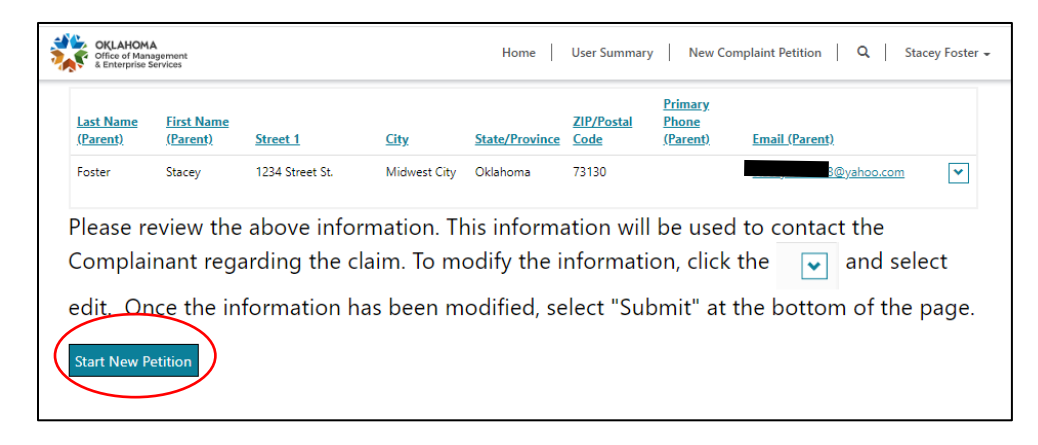

Step 10 – Complete the details of your complaint.

| v                 | What type of disciplinary action are you filing your complaint about? *                                                                                                    |   |          |
|-------------------|----------------------------------------------------------------------------------------------------|---|----------|
|                   | Termination                                                                                                    |   | ~        |
|                   |                                                                                                    |   |          |
| E                 | Employee ID Number                                                                                                    |   |          |
| L                 | 123456                                                                                                    |   |          |
| A                 | Agency against whom the complaint is filed *                                                                                                    |   |          |
| Γ                 | Test Agency                                                                                                    | × | ۹        |
|                   |                                                                                                    |   |          |
| C                 | Prove requesting mediation: "<br>⊃ Nove yes                                                                                                    |   |          |
|                   | he merits of your case and will make a ruling without going through the hearing process. Are you requesting a hearing?<br>● No ○ Yes<br>Date disciplinary action was taken *                                                                                                    |   |          |
| •<br>D            | he merits of your case and will make a ruling without going through the hearing process. Are you requesting a hearing?<br>● No ○ Yes<br>Date disciplinary action was taken *<br>5/3/2022                                                                                                    |   | 1        |
| •<br>D<br>P       | the merits of your case and will make a ruling without going through the hearing process. Are you requesting a hearing?<br>■ No ○ Yes Date disciplinary action was taken * 5/3/2022 Please provide the basis for the complaint stating all the facts. *                                                                                                    |   | <b></b>  |
| •<br>D            | he merits of your case and will make a ruling without going through the hearing process. Are you requesting a hearing?<br>No ○ Yes<br>Date disciplinary action was taken *<br>5/3/2022<br>Please provide the basis for the complaint stating all the facts. *<br>I was wrongfully terminated because I followed my supervisor's directions                                                                                                    |   | <b>H</b> |
| D  P  If          | he merits of your case and will make a ruling without going through the hearing process. Are you requesting a hearing?<br>No ○ Yes<br>Date disciplinary action was taken *<br>5/3/2022<br>Please provide the basis for the complaint stating all the facts. *<br>I was wrongfully terminated because I followed my supervisor's directions<br>If the action was not taken in person, please provide a description of how the employee was provided notice of the action.                             |   | *        |
| •<br>D<br>P<br>If | he merits of your case and will make a ruling without going through the hearing process. Are you requesting a hearing?  No O Yes  Date disciplinary action was taken *  5/3/2022  Please provide the basis for the complaint stating all the facts. *  I was wrongfully terminated because I followed my supervisor's directions  If the action was not taken in person, please provide a description of how the employee was provided notice of the action.  Online meeting through Microsoft Teams |   | ÷        |
|                   |                                                                                                    |   | •        |
|                   |                                                                                                    |   | •        |

You can make the fields bigger by selecting and dragging the bottom right corner of the entry field.

| was wrongidily terminated because i for | owed my supervisor's directions |                                       |
|-----------------------------------------|---------------------------------|---------------------------------------|
|                                         |                                 |                                       |
|                                         |                                 |                                       |
|                                         |                                 |                                       |
|                                         |                                 |                                       |
|                                         |                                 |                                       |
|                                         |                                 |                                       |
|                                         |                                 | //                                    |
|                                         |                                 | · · · · · · · · · · · · · · · · · · · |

Step 11– Add files if needed by selecting **Add files** and then **Browse**. No need to upload a complaint petition form because a system-generated form will be created when you finish filing your complaint. The files you add should support your case. If you did not have enough room to provide the basis for your complaint on the previous screen, you can upload a document with your full explanation here.

|      | OKLAHOMA<br>Office of Management<br>& Enterprise Services | Home | User Summary | / | New Complaint Petition   Q   Stacey Foster - |
|------|-----------------------------------------------------------|------|--------------|---|----------------------------------------------|
|      | Complaint Number *                                        |      |              |   |                                              |
|      | CSD-2022-2102                                             |      |              |   |                                              |
|      | CSD Document Upload                                       |      |              |   | Add files                                    |
|      | There are no folders or files to display.                 |      |              |   |                                              |
|      |                                                           |      |              |   |                                              |
|      | Note Text                                                 |      |              |   |                                              |
|      | There are no notes to display.                            |      |              |   |                                              |
|      |                                                           |      |              |   |                                              |
|      |                                                           |      |              |   |                                              |
|      | ext                                                       |      |              |   |                                              |
| Сору | ight © 2022. All rights reserved.                         |      |              |   |                                              |

| Add files    | ×                                                                 |  |
|--------------|-------------------------------------------------------------------|--|
| Choose files | C:\Users\100132\OneDrive - : Browse<br>✓ Overwrite existing files |  |
|              | Add files Cancel                                                  |  |

Step 12 – If you have an attorney or someone who will be assisting you with the process and we can speak with them regarding your case, fill in the **Representative** information. You must provide your digital signature in the **Complainant Signature** field. Your petition will not be complete until you provide your digital signature. Complete fields and select **Submit**.

|     | OKLAHOMA<br>Office of Management<br>& Enterprise Services                                                                                                    | Home       | User Summary   New Complaint Petition   Q   Stacey Foster + |
|-----|----------------------------------------------------------------------------------------------------|------------|-------------------------------------------------------------|
| **( | Optional section if you have someone assisting you<br>Representative Name                                                                                                    | u with y   | your complaint process.                                     |
|     | Representative Address1                                                                                                    |            |                                                             |
|     | Representative City                                                                                                    |            |                                                             |
|     | Representative State                                                                                                    |            |                                                             |
|     | Representative Postal Code                                                                                                    |            |                                                             |
|     | Representative Signature                                                                                                    | F          | Representative Signature Date                               |
|     | Representative Telephone                                                                                                    | <br>F<br>7 | M/D/YYYY  Representative Email                              |
|     | Complainant Signature *                                                                                                    |            | Complainant Signature Date                                  |
|     | I attest that the information I submit in this complaint and in any required<br>accompanying or subsequent documentation is true and accurate to the<br>best of my knowledge. |            | 5/5/2022                                                    |
|     |                                                                                                    |            |                                                             |
| Su  | bmit                                                                                                    |            |                                                             |

Step 13 – You will receive an email with a system-generated complaint petition for your records.

| ← Back ♠ ♠ ➡ 🖬 Archive 🖬 Move 💼 Delete 🦁 Spam …                                                                                                    |         |         | <u>م</u>                 | * × |
|----------------------------------------------------------------------------------------------------|---------|---------|--------------------------|-----|
| Complaint Petition Has Been Received - Complaint Number CSD-2022-2102                                                                                                    |         |         | Yahoo/Inbox              | *   |
| Crite Contract Charles - Advisor - Advisor - Contract - Charles - Charles - | ē       | 0       | Thu, May 5 at 10:12 AM   | *   |
| Glacey Frader<br>1234 Street St.<br>Midwest Cfty, Oklahoma 73130                                                                                                    |         |         |                          |     |
| Dear Stacey Foster,                                                                                                    |         |         |                          |     |
| Thank you for completing your complaint petition concerning your Termination. The Civil Service Division (CSD) has received your petition and will notify the agency a complaint has<br>your dates for mediation, pre-hearing conference, and hearing if applicable and will send this information in separate correspondence.                                                                                                    | been fi | iled. T | he CSD will be schedulin | g   |
| If you have any questions regarding the processing of your complaint, please contact us at (405) 522-2177 or CivilServiceDivision@omes.ok.gov                                                                                                    |         |         |                          |     |
| Sincerely,                                                                                                    |         |         |                          |     |
| Stacey Foster<br>Civil Service Division Director<br>Civil Service Division                                                                                                    |         |         |                          |     |
| Please do not reply to this message. This email was sent from a notification-only email address.                                                                                                    |         |         |                          |     |
| C5D-2022.2                                                                                                    |         |         |                          |     |
| ( <b>4</b> , <b>(h</b> , <b>(h</b> ) <b>···</b> )                                                                                                    |         |         |                          |     |

Any time new documents are uploaded to your complaint, you will receive a notification email. You can review your complaint and documents by selecting the **User Summary** page.

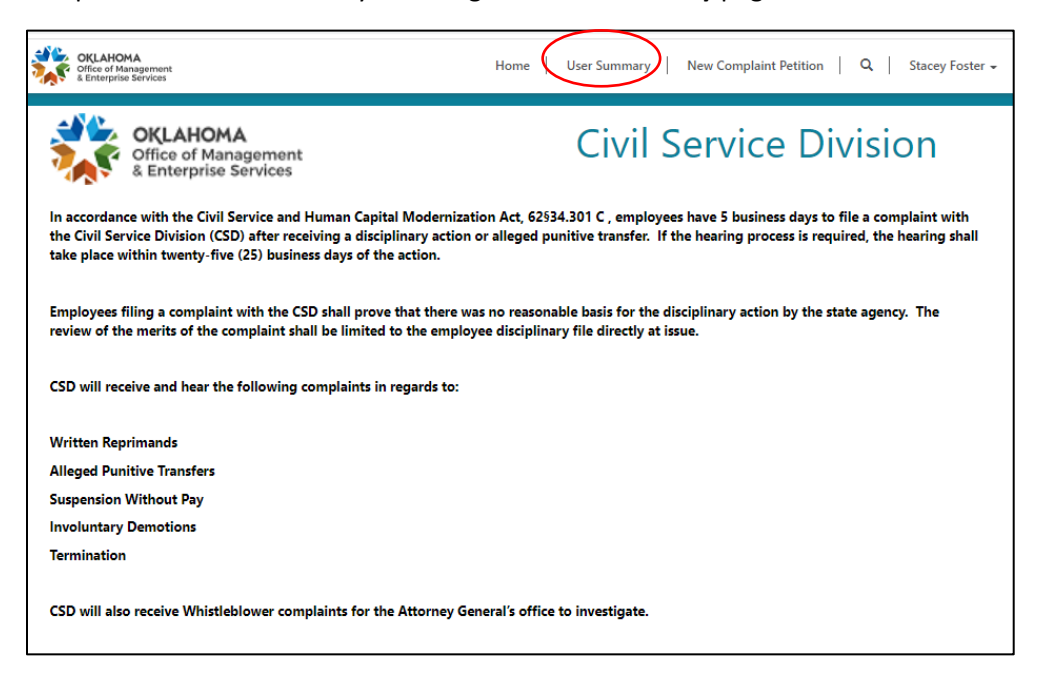

The **User Summary** screen will show you all the complaints you have filed. Selecting the **Complaint Number** will allow you to edit the complaint details and view your documents.

| OKLAHOM<br>Office of Mar<br>& Enterprise                                                                                                    | IA<br>nagement<br>Services              |                                     |                                 | Home                              | User Summary                | New Comple                                          | aint Petition | Q Stace           | ey Foster 👻 |  |  |  |  |  |
|----------------------------------------------------------------------------------------------------|-----------------------------------------|-------------------------------------|---------------------------------|-----------------------------------|-----------------------------|-----------------------------------------------------|---------------|-------------------|-------------|--|--|--|--|--|
| Last Name<br>(Parent)<br>Foster                                                                                                    | <u>First Name</u><br>(Parent)<br>Stacey | e<br><u>Street 1</u><br>1234 Street | <u>City</u><br>St. Midwest City | <u>State/Province</u><br>Oklahoma | ZIP/Postal<br>Code<br>73130 | <u>Primary</u><br><u>Phone</u><br><u>(Parent) E</u> | mail (Parent) | @yahoo.com        | ~           |  |  |  |  |  |
| Please review the above information. If any information needs to be updated, click the and select edit. Modify the incorrect information and then select "Submit" at the bottom of the page. |                                         |                                     |                                 |                                   |                             |                                                     |               |                   |             |  |  |  |  |  |
|                                                                                                    |                                         |                                     |                                 |                                   |                             |                                                     | Search        | Search            |             |  |  |  |  |  |
| <u>Complaint N</u>                                                                                                    | lumber 🕇                                | <u>Last Name</u><br>(Complainant)   | Combined (Petition Stat         | <u>us) Age</u>                    | n <u>cy Dise</u>            | ciplinary Action Da                                 | <u>te</u>     | <u>Created On</u> |             |  |  |  |  |  |
| CSD-2022-21                                                                                                    | 102                                     | Foster                              | New-                            | Test                              | Agency 5/3/                 | /2022                                               |               | 5/5/2022 9:54 AN  | 1 🗸         |  |  |  |  |  |
|                                                                                                    |                                         |                                     |                                 |                                   |                             |                                                     |               |                   |             |  |  |  |  |  |

If you have any questions, please email <u>CivilServiceDivision@omes.ok.gov</u>.